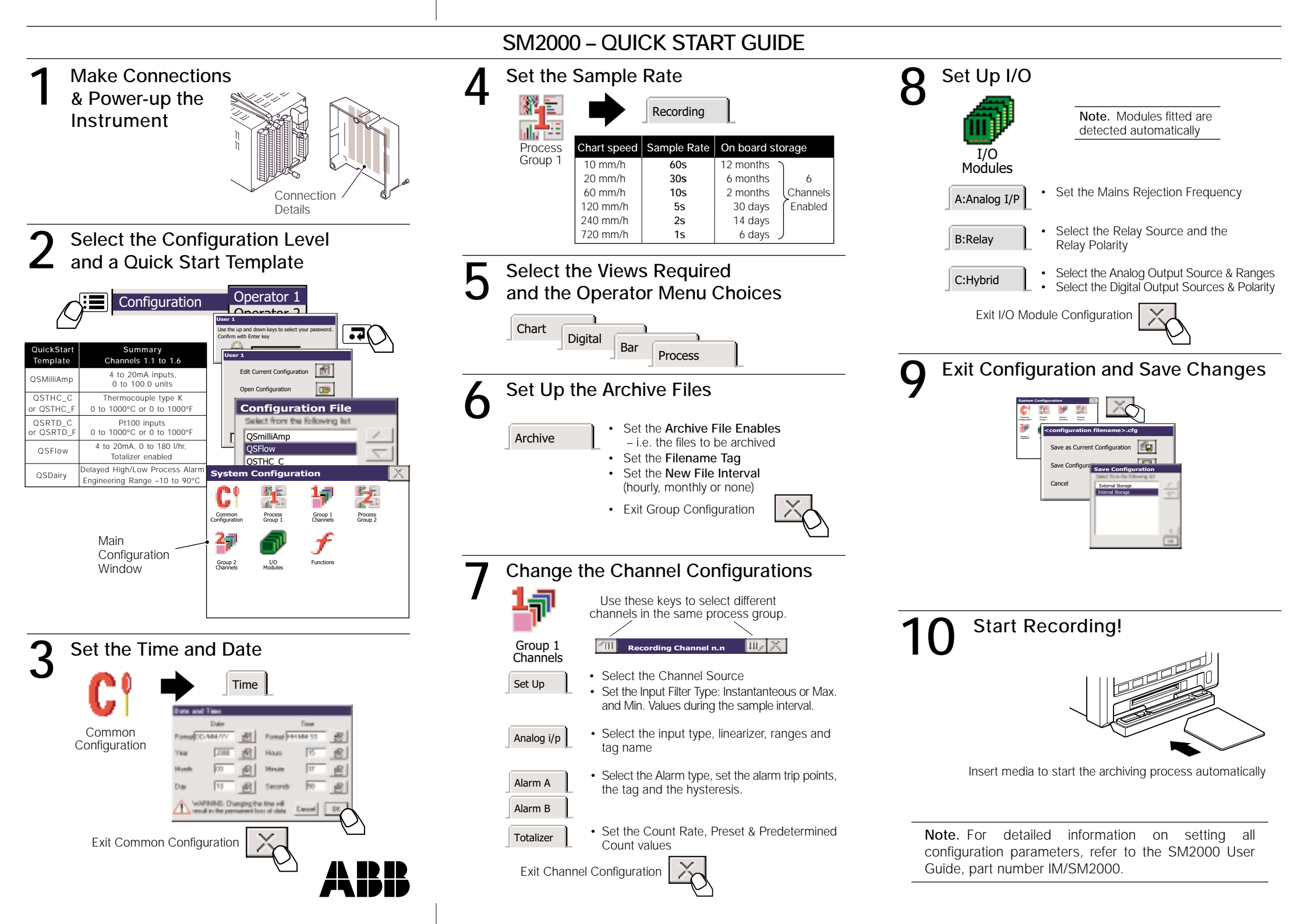

## CONFIGURATION OVERVIEW

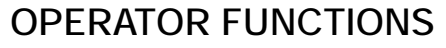

Totalizer reset

Alarm acknowledge

Filter

Audit Log

~

~

~ ~ ~ ~ ~ ~

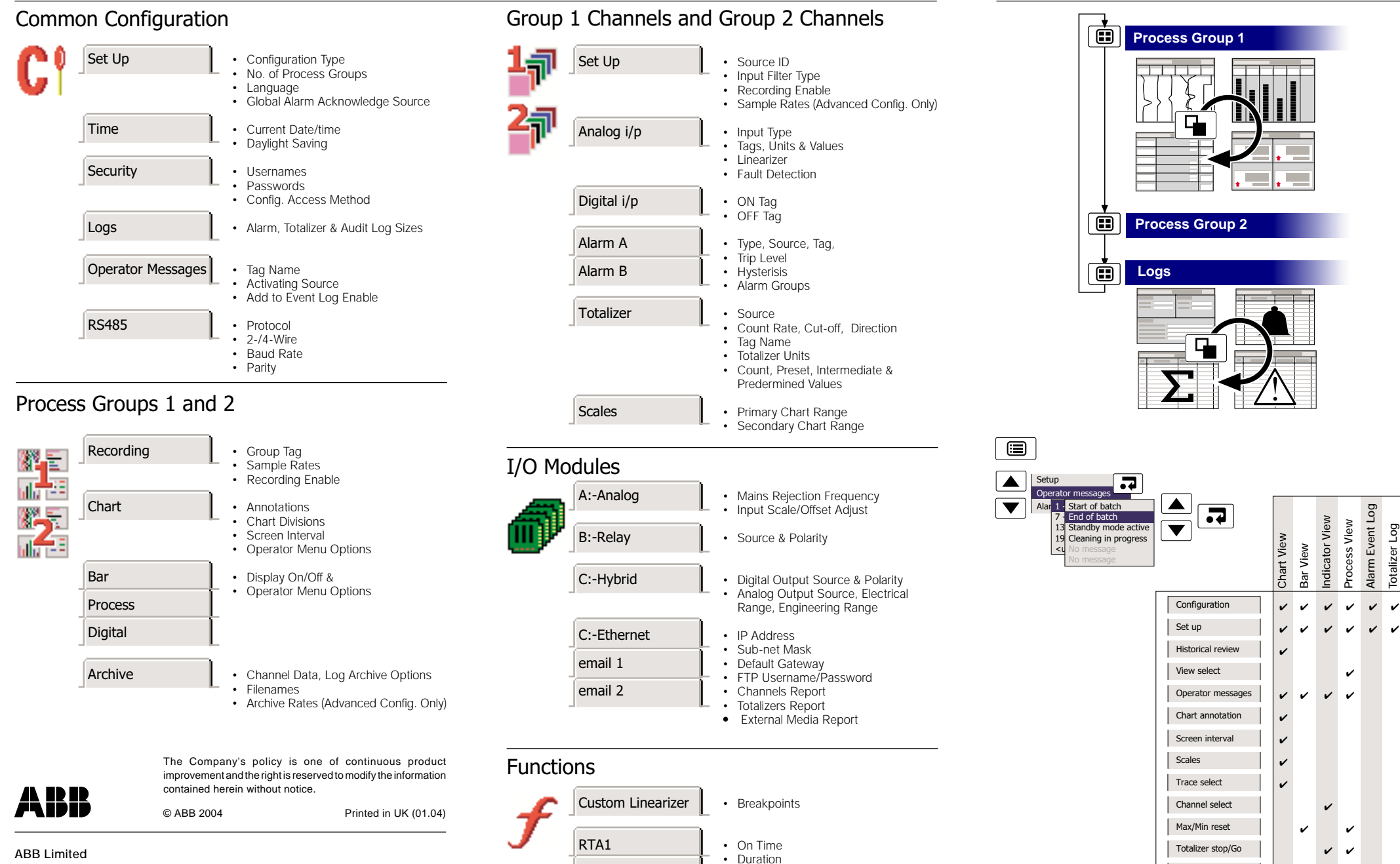

· Weekly Enables

RTA2

RTA3

RTA4

ABB Limited Howard Road, St. Neots Cambridgeshire, PE19 8EU UK Tel: +44 (0)1480-475-321 Fax: +44 (0)1480-217-948